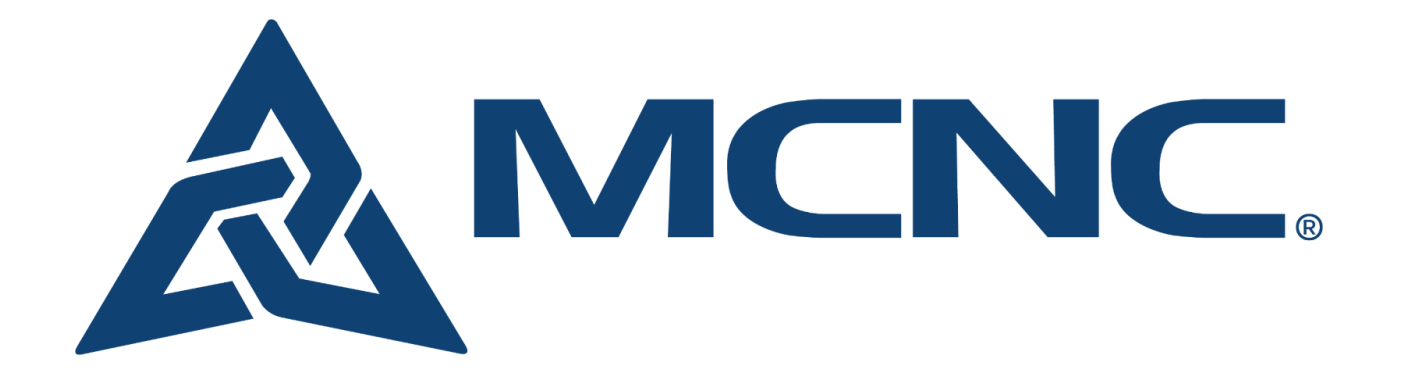

## Self-Service DNS Management Access Guide

1) In your web browser, navigate to <u>dns.mcnc.org</u>. You will be redirected to an MCNC login page, where you will enter your username and click 'next'.

|             | Sign In                        |
|-------------|--------------------------------|
| Userna      | ne                             |
| elee+t      | est1@ncren.net                 |
| 🗌 Keep      | me signed in                   |
|             | Next                           |
| <u>Help</u> |                                |
|             | Don't have an account? Sign up |

Choose one of the available verification methods. Depending on which you select you
may be prompted for an additional method. In this example I've chosen an Okta push
notification.

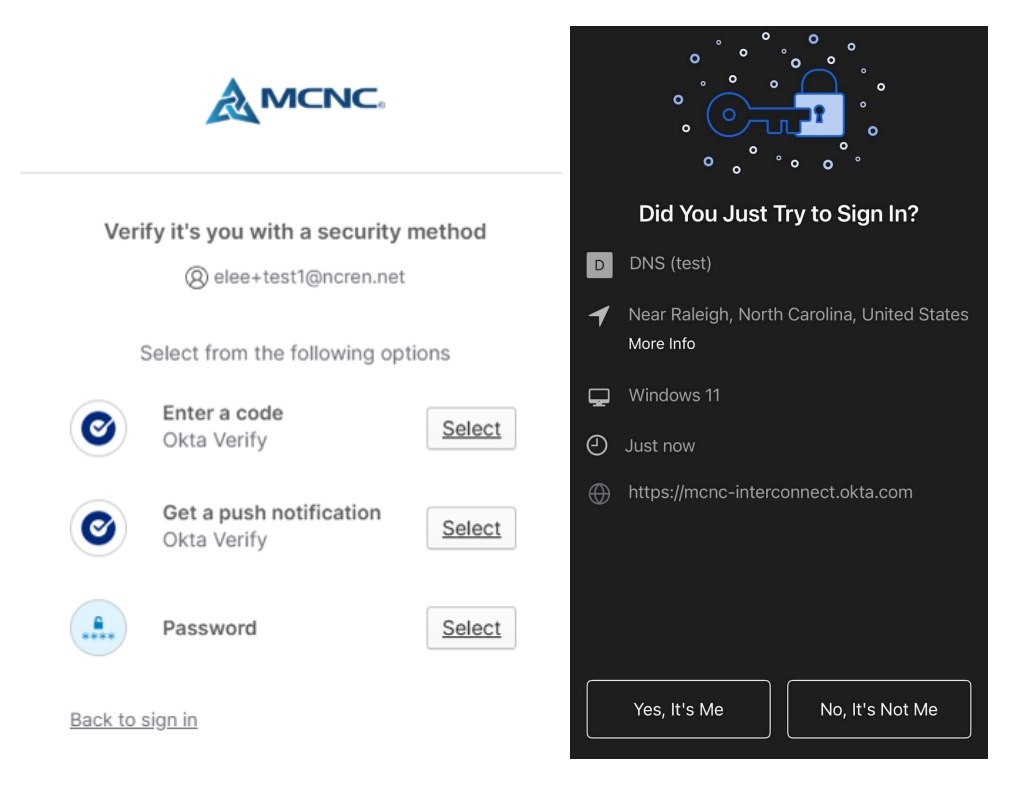

This is what an Okta push notification looks like. Assuming you're the one who initiated the login attempt, click 'Yes It's Me'.

3) You should now be redirected to the DNS entries for your organization:

|                           | Search             | List zones | User information | Help |   |         |  |  |  |
|---------------------------|--------------------|------------|------------------|------|---|---------|--|--|--|
| List zones                |                    |            |                  |      |   |         |  |  |  |
|                           | Name               |            |                  | Туре |   | Records |  |  |  |
|                           | y testing.mcnc.org |            | master           |      | 6 |         |  |  |  |
|                           |                    |            |                  |      |   |         |  |  |  |
| MCNC - <u>DNS Support</u> |                    |            |                  |      |   |         |  |  |  |

If you see a 'You do not have the correct permissions to access this page' message, reach out to <a href="mailto:support@mcnc.org">support@mcnc.org</a> with your account information so they can update your permissions.

| User information           | Help                                  |  |  |  |  |  |
|----------------------------|---------------------------------------|--|--|--|--|--|
| You do not have the correc | ct permissions to access this page () |  |  |  |  |  |
|                            |                                       |  |  |  |  |  |